## 基本科研业务费校内项目预算执行情况查询下载方式:

一、项目负责人登录高级财务平台,选择统一项目查询。

| 家的大學      | 财务处<br>综合信息门户                                                  |  |
|-----------|----------------------------------------------------------------|--|
| 系统导航      | 😂 图片新闻                                                         |  |
| Q、 高级财务查询 |                                                                |  |
| ▶ 网上预约报销  |                                                                |  |
| 统一项目查询    | 不支持此插件                                                         |  |
| ☞ 助研学金    |                                                                |  |
|           | 秋多新闻 「 「 「 「 「 「 」 「 」 「 」 「 」 「 」 」 「 」 」 「 」 」 「 」 」 「 」 」 」 |  |
| 53        |                                                                |  |

二、找到想要查询的项目,选择查询期间。

|              | 峻,财务处<br>▲ 综合信息门户 |                       |             |          |                |     |         |     |  |  |  |
|--------------|-------------------|-----------------------|-------------|----------|----------------|-----|---------|-----|--|--|--|
| 我的项目查询发布项目查询 | 附件下载任务            |                       |             |          |                |     |         |     |  |  |  |
|              | O × 我的项目查询        |                       |             |          |                |     |         |     |  |  |  |
|              | / 项F 传            |                       |             |          |                |     |         |     |  |  |  |
|              | *开始日期             | 2021-01-01            | *结束日期 202   |          | 0 经办人          | 圣办人 |         | 凭证号 |  |  |  |
|              | ( 查询 ) 返回         |                       |             |          |                |     |         |     |  |  |  |
|              | 基本信息 预算情况 (预      | <b>鑽分项</b> 收支情况 (明细账) | 收入明细 借款明细 科 | 目汇总 项目权限 | 建建             |     |         |     |  |  |  |
|              | <b>御</b> 御姓       |                       |             |          |                |     |         |     |  |  |  |
| 24           | 分项代码              | 分顷名称                  | 控制方式        | 預算数      | 支出数(不含借款) 预算结余 |     | 借软数 冻结数 | 冻结数 |  |  |  |
|              |                   |                       |             |          |                |     |         |     |  |  |  |

## 三、选择第二个选项卡--预算执行情况,并将预算执行情况按左下角"导出 PDF"。

|                      | 开始日期     | 20        |                   |       |                 |      |                                     |                 |             |     |
|----------------------|----------|-----------|-------------------|-------|-----------------|------|-------------------------------------|-----------------|-------------|-----|
| *3                   | 开始日期     | 20        |                   |       | 项目              |      |                                     |                 |             |     |
|                      | 10       |           | /21-01-01         | *结束日期 | 阴               | 1    | 2021-12-30                          | 经办人             |             |     |
|                      | 查询 1     | <u>50</u> |                   |       |                 |      |                                     |                 |             |     |
|                      | 基本信息 预算情 | 况 (预算分项   | 收支情况 (明细账)        | 收入明细  | 借款明细            | 科目汇总 | 项目权限管                               | 理               |             |     |
| -                    | 导出       |           | ]                 |       |                 |      |                                     |                 |             |     |
|                      | 分项代码     |           | 分项名称              | 控制    | 方式              | 预算数  |                                     | 支出数(不含借款)       | 预算结余        | 借款数 |
| JK2                  | JK2002 支 |           | 出                 |       | 不控制             |      | 37,500.00                           | 150,000.00      | -112,500.00 |     |
| JK200201<br>JK200202 |          | 学生劳       | 学生劳务费<br>办公、图文、邮费 |       | 禁止超支       禁止超支 |      | 30,000.00 0.00<br>7,500.00 7.398.66 |                 | 30,000.00   |     |
|                      |          | 办公、       |                   |       |                 |      |                                     |                 | 101.34      |     |
| JK2                  | 200204   | 差旅费       | 、会议费、国际合作交流费      | 不控制   |                 |      | 0.00                                | 0.00            | 0.00        |     |
| JK2                  | JK200206 |           | 专用材料费、测试加工        |       | 不控制             |      | 0.00                                | 135,928.00      | -135,928.00 |     |
| JK2                  | 200210   | 设备购       | 置费                | 不控制   |                 |      | 0.00                                | 0.00            | 0.00        |     |
| JK2                  | 200211   | 版面费       | 、资料费等             | 不控制   |                 |      | 0.00                                | <u>6,673.34</u> | -6,673.34   |     |
| JK2                  | 200214   | 其他        |                   | 禁止超支  | ξ               |      | 0.00                                | 0.00            | 0.00        |     |
| JK2                  | 2004     | 其他        |                   | 不控制   |                 |      | 0.00                                | 0.00            | 0.00        |     |

## 四、导出的 PDF 文档为带"seu 东南大学"水印版本,打印。

|                         |          |             | 100年10011    | 10   |      |               |        |  |
|-------------------------|----------|-------------|--------------|------|------|---------------|--------|--|
| 查询时间: [2021-01-01 至 202 | 1-12-30] |             |              |      |      |               |        |  |
| 部门:1 点 项                | 目号:      | 1 项目        |              |      |      |               |        |  |
| 期初数:0.00 期末数:00.00      |          | 负责人         |              | -Vi- |      | 金额单位:元        |        |  |
| 预算名称                    | 控制方式     | 预算/收入数      | 使用数          | 其中往来 | 冻结数  | 余额            | 执行率    |  |
| 专用材料费、测试加工              | 不控制      | 0.00        | 135, 928. 00 | 0.00 | 0.00 | -135, 928. 00 | 0.00   |  |
| 版面费、资料费等                | 不控制      | 0.00        | 6, 673. 34   | 0.00 | 0.00 | -6, 673. 34   | 0.00   |  |
| 支出                      | 不控制      | 37, 500. 00 | 150, 000. 00 | 0.00 | 0.00 | -112, 500. 00 | 100.00 |  |
| 办公、图文、邮费                | 禁止超支     | 7, 500. 00  | 7, 398. 66   | 0.00 | 0.00 | 101.34        | 98.00  |  |
| 其他                      | 不控制      | 0.00        | 0.00         | 0.00 | 0.00 | 0.00          | 0.00   |  |
| 差旅费、会议费、国际合作交<br>流费     | 不控制      | 0.00        | 0.00         | 0.00 | 0.00 | 0.00          | 0.00   |  |
| 其他                      | 禁止超支     | 0.00        | 0.00         | 0.00 | 0.00 | 0.00          | 0.00   |  |
| 学生劳务费                   | 禁止超支     | 30, 000. 00 | 0.00         | 0.00 | 0.00 | 30, 000. 00   | 0.00   |  |
| 设备购置费                   | 不控制      | 0.00        | 0.00         | 0.00 | 0.00 | 0.00          | 0.00   |  |
|                         |          | SY          |              |      |      |               |        |  |

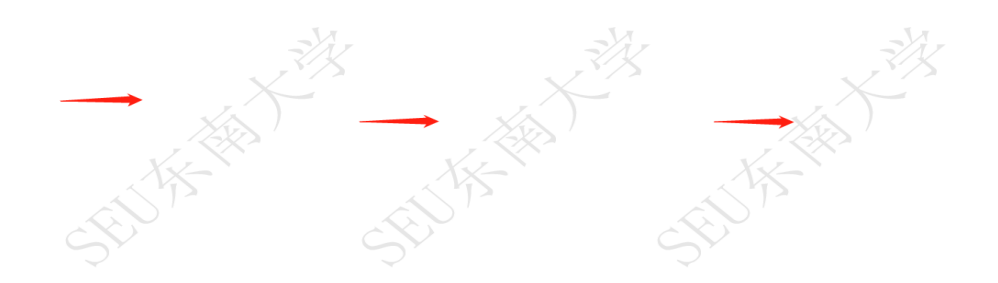